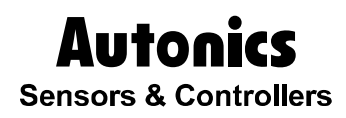

# Intelligent Display Unit

# DS/DA-CT, Direct Connection Technical Support Manual

# CE

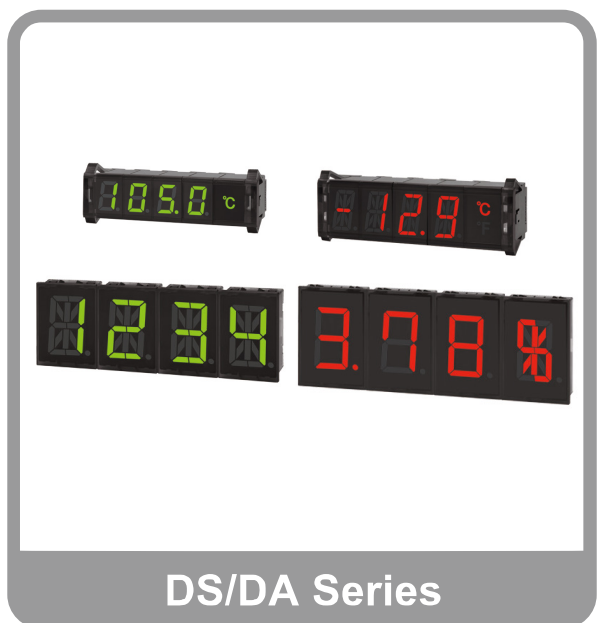

Thank you very much for selecting Autonics products. For your safety, please read the following before using.

# Preface

Thank you very much for selecting Autonics products.

Please familiarize yourself with the information contained in the **Safety Precautions** section before using this product.

This user manual contains information about the product and its proper use, and should be kept in a place where it will be easy to access.

# **Technical Support Manual Guide**

- Please familiarize yourself with the information in this manual before using the product.
- This manual provides detailed information on the product's features. It does not offer any guarantee concerning matters beyond the scope of this manual.
- This manual may not be edited or reproduced in either part or whole without permission.
- This manual is not provided as part of the product package. Please visit our home-page (www.autonics.com) to download a copy.
- The manual's content may vary depending on changes to the product's software and other unforeseen developments within Autonics, and is subject to change without prior notice. Upgrade notice is provided through our homepage.
- We contrived to describe this manual more easily and correctly. However, if there are any corrections or questions, please notify us these on our homepage.

# **Technical Support Manual Symbols**

| Symbol    | Description                                                                  |
|-----------|------------------------------------------------------------------------------|
| Note      | Supplementary information for a particular feature.                          |
| Å Warning | Failure to follow instructions can result in serious injury or death.        |
| A Caution | Failure to follow instructions can lead to a minor injury or product damage. |
| Ex.       | An example of the concerned feature's use.                                   |
| <b>※1</b> | Annotation mark.                                                             |

# **Safety Precautions**

- Following these safety precautions will ensure the safe and proper use of the product and help prevent accidents, as well as minimizing possible hazards.
- Safety precautions are categorized as Warnings and Cautions, as defined below:

| 🔥 Warning        | Warning | Failure to follow the instructions may lead to a serious injury or accident. |
|------------------|---------|------------------------------------------------------------------------------|
|                  |         |                                                                              |
| <b>A</b> Caution | Caution | Failure to follow the instructions may lead to a minor injury or accident.   |

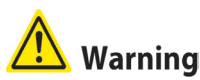

 Fail-safe device must be installed when using the unit with machinery that may cause serious injury or substantial economic loss. (e.g. nuclear power control, medical equipment, ships, vehicles, railways, aircraft, combustion apparatus, safety equipment, crime/disaster prevention devices, etc.)

Failure to follow this instruction may result in personal injury, fire, or economic loss.

Do not disassemble or modify the unit. Please contact us if necessary.
 Failure to follow this instruction may result in fire.

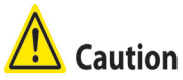

- Do not use the unit outdoors.
   Failure to follow this instruction may result in shortening the life cycle of the unit or product malfunction.
- Use the unit within the rated specifications.
   Failure to follow this instruction may result in shortening the life cycle of the unit.
- Do not use water or oil-based detergent when cleaning the unit. Use dry cloth to clean the unit.

Failure to follow this instruction may result in fire.

- Do not use the unit where flammable or explosive gas, humidity, direct sunlight, radiant heat, vibration, or impact may be present.
   Failure to follow this instruction may result in fire or explosion.
- Keep dust and wire residue from flowing into the unit.
   Failure to follow this instruction may result in fire or product damage.

# **Table of Contents**

|   | Prefa | ace                                                  | 3  |
|---|-------|------------------------------------------------------|----|
|   | Tech  | nnical Support Manual Guide                          | 4  |
|   | Tech  | nnical Support Manual Symbols                        | 5  |
|   | Safe  | ety Precautions                                      | 6  |
|   | Table | e of Contents                                        | 7  |
| 1 | Sys   | item                                                 | 9  |
|   | 1.1   | Product composition                                  | 9  |
|   | 1.2   | Connections                                          | 9  |
|   | 1.3   | Communication cable connection                       | 9  |
| 2 | Cor   | nmunication Setting                                  | 11 |
|   | 2.1   | DS/DA Series: function set switches (manual setting) | 11 |
|   | 2.2   | DS/DA Series: function set switches (auto setting)   | 12 |
|   | 2.3   | CT communication setting                             | 13 |
| 3 | RS4   | 485 Master Mode                                      | 15 |
|   | 3.1   | Supported Autonics device for RS485 Master mode      | 15 |
|   | 3.2   | Example of display                                   | 15 |
|   |       |                                                      |    |

# 1 System

### 1.1 **Product composition**

| Software  | No. of units | Note                      |
|-----------|--------------|---------------------------|
| DS16-GT   | 1 unit       | Display RS485 comm. unit  |
| DS16-GE   | 5 units      | Display expansion unit    |
| CT6M-1P4T | 1 unit       | Counter RS485 comm. model |

### 1.2 Connections

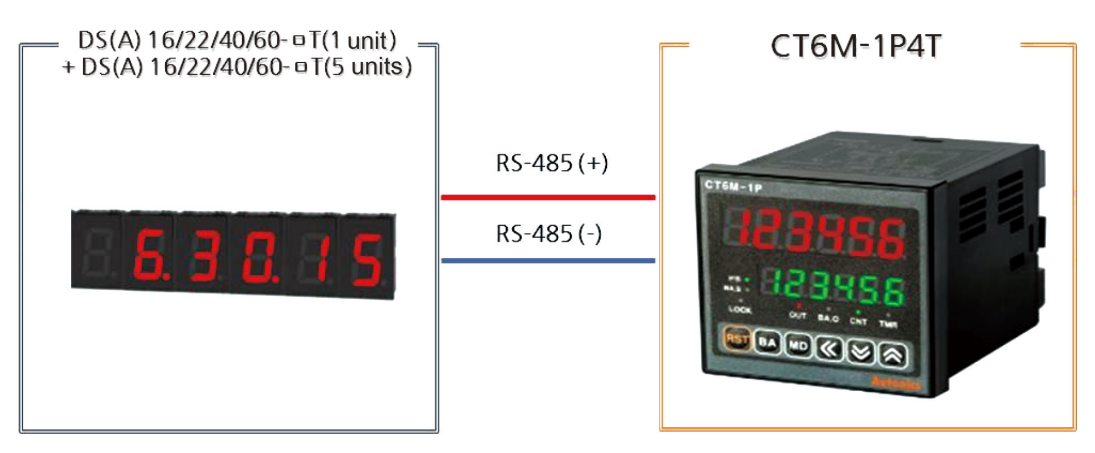

### **1.3** Communication cable connection

| DS/DA             | Cable connection | CT6M-1P4T    |
|-------------------|------------------|--------------|
| 4 : RS – 485 A(+) |                  | RS – 485 (+) |
| 5 : RS – 485 B(-) |                  | RS – 485 (-) |

# 2 Communication Setting

### 2.1 DS/DA Series: function set switches (manual setting)

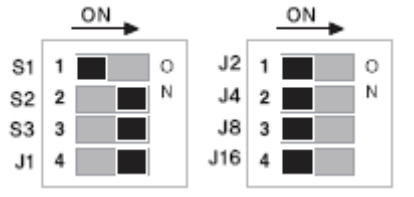

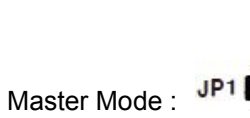

1st Function set switches: Set as the communication setting of CT.

| No. | Function              | Setting        |  |
|-----|-----------------------|----------------|--|
| S1  | Series setting method | Manual setting |  |
| S2  | Comm. speed selection | 28400          |  |
| S3  | (bps)                 | 36400          |  |
| J1  |                       |                |  |
| J2  | Series selection      | CTA            |  |
| J4  | (manual setting)      |                |  |
| J8  |                       |                |  |
| J16 | Unit-display unit     | No             |  |

\* For connecting the other product with auto setting or manual setting mode, refer to the instruction manual; part descriptions and function setting.

### 2.2 DS/DA Series: function set switches (auto setting)

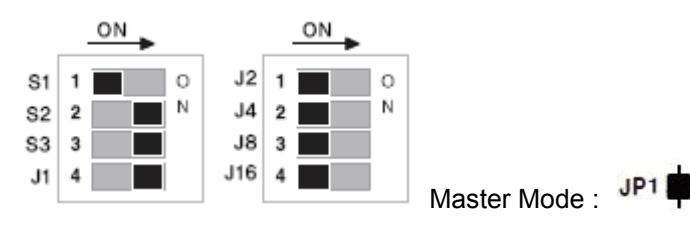

2nd Function set switches: Set as the communication setting of CT.

| No. | Function                           | Setting      |  |
|-----|------------------------------------|--------------|--|
| S1  | Series setting method              | Auto setting |  |
| S2  | Comm. speed selection              | 28400        |  |
| S3  | (bps)                              | 56400        |  |
| J1  |                                    |              |  |
| J2  |                                    |              |  |
| J4  | Series selection<br>(auto setting) | Address 1    |  |
| 8L  |                                    |              |  |
| J16 |                                    |              |  |

\* For connecting the other product with auto setting or manual setting mode, refer to the instruction manual; part descriptions and function setting.

## 2.3 CT communication setting

1st Supply power to the CT unit. Hold the MODE key for 5 sec and enter parameter 2 group.

| Parameter                           | Display         | Setting | Note          |
|-------------------------------------|-----------------|---------|---------------|
| Communication address               | Rddr            | 1       | Same as DS/DA |
| Communication speed                 | 6P5             | 384     | Same as DS/DA |
| Communication parity bit            | Prty            | nonE    | Same as DS/DA |
| Communication stop bit              | SEP             | 2       | Same as DS/DA |
| Communication response waiting time | r 5 <u>4</u> .E | 20      | User setting  |
| Communication writing               | Coñ.º           | EnA     | Fixed         |

2nd Set the communication settings as below at parameter 2 group [L r P.2].

<Parameter 2 group>

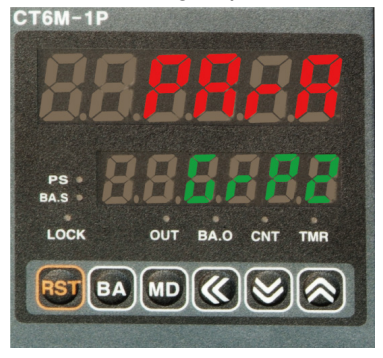

<Comm. address setting >

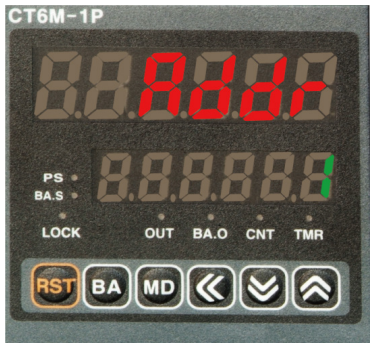

<Comm. parity bit setting>

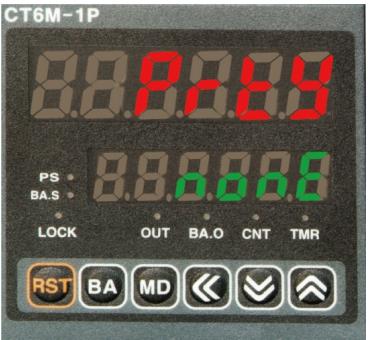

<Comm. response waiting time>

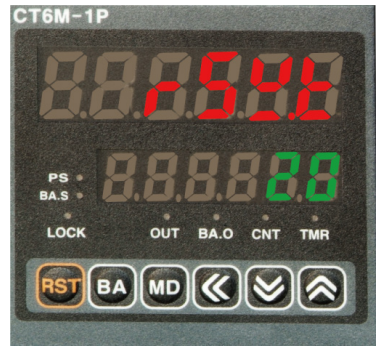

<Comm. speed setting>

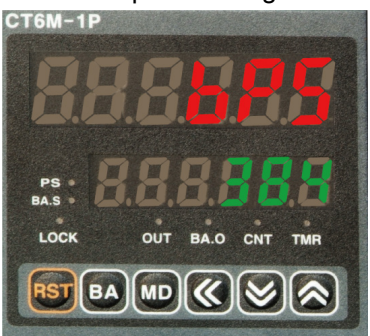

<Comm. stop bit setting>

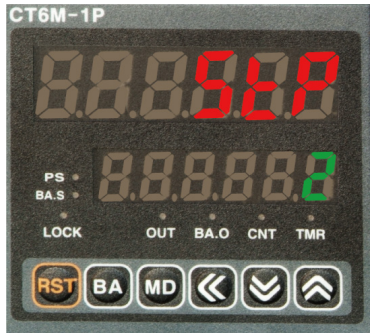

<Comm. write setting>

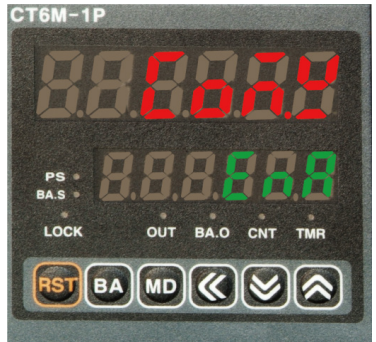

- \* Press the direction keys to select or set the desired value.
- \* Press the MODE key once after changing the setting value, to save the setting value and move to the next parameter.
- \* Hold the MODE key for 3 sec to save the setting value and return to RUN mode after changing the setting value.

## 3 RS485 Master Mode

#### 3.1 Supported Autonics device for RS485 Master mode

| ltem                             | Series                |
|----------------------------------|-----------------------|
| Temperature<br>controller/sensor | TK, TX, TM2, TM4, THD |
| Counter/Timer                    | CT4, CT6              |
| Pulse meter                      | MP5                   |
| Panel meter                      | MT4                   |

\* Connect input terminal of display unit to RS485 communication output terminal of the dedicated device.

### 3.2 Example of display

In case of manual connection setting, the highest digit may be not used.

CT6 Series (6digit > 5digit)

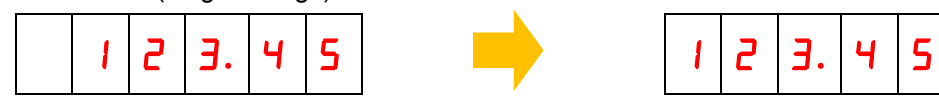

MP5 Series (5digit > 4digit)

I

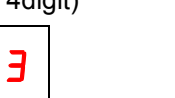

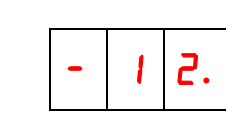

Ξ

TM4 Series (4CH connection, using unit-display unit)

|  | 2 | Э. | ч | C | - | 5 | 6. | ח | °C | 1 | 2 | Э. | ч | C |  | 6 | <b>ヿ</b> . | 8 | °C |  |
|--|---|----|---|---|---|---|----|---|----|---|---|----|---|---|--|---|------------|---|----|--|
|--|---|----|---|---|---|---|----|---|----|---|---|----|---|---|--|---|------------|---|----|--|

THD Series (using unit-display unit)

2.

| 1 | 2. | Э | C | 2. | ר | 5 |
|---|----|---|---|----|---|---|
|---|----|---|---|----|---|---|

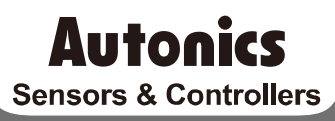

#### Distributor

#### Major Products

Photoelectic Sensors-Ther Optic Sensors-Door Sensors-Door Side Sensors-Area Sensors Proximity Sensors-Theressure Sensors: Connectors/Sockets-Rotary Encoders-Panel Meters Counters-Timers-Temperature Controllers-SSRs/Power Controllers-Sensor Controllers Graphic/Logic Panels-Temperature/Humidity Transducers-Switching Mode Power Supplies Stepper Motors/Drivers/Motion Controllers-I/O Terminal Blocks & Cables-Display Units Control Switches/Lamps/Buzzers-Field Velvork Devices-Tachometer/Pulse(Rate) Meters Laser Marking System(Fiber, CO., Nd:YAG)-Laser Welding/Cutting System

Any proposal for a product improvement and development: Product@autonics.com

Dimensions or specifications on this manual are subject to change and some models may be discontinued without notice.

#### www.autonics.com

- Corporate Headquarters

  18 Bansong-ro, 513 Beon-gil, Haeundae-gu, Busan, South Korea 48002
  Overseas Business Headquarters
  #402-803, Bucheon Techno Park, 655, Pyeongcheon-ro, Wonmi-gu, Bucheon, Gyeonggi-do, South Korea 14502
  Tel: 82-32-610-2730 / Fax: 82-32-90728 / E-mail: sales@autonics.com

  Brazil Autonics do Brasil Comercial Importadora Exportadora Ltda

  Tel: 55-11-2307-8480 / Fax: 55-11-2309-7784 / E-mail: comercial@autonics.com.br
  China Autonics de Brasil Comercial Importadora Exportadora Ltda

  Tel: 85-21-5422-5908 / Fax: 85-21-5422-5961 / E-mail: china@autonics.com

  India Autonics Automation India Private Limited

  Tel: 62-2781-4305 / Fax: 91-22-2781-4518 / E-mail: india@autonics.com

  India Autonics Indonesia
  Tel: 62-21-8088-8814/5 / Fax: 62-21-8088-4442(4440) / E-mail: indonesia@autonics.com

  Japan Autonics Japan Corporation

  Tel: 62-21-8088-8814/5 / Fax: 62-21-8088-4442(4440) / E-mail: indonesia@autonics.com

  Japan Autonics Japan Corporation

  Tel: 62-37805-7180 / Fax: 63-271-8088-4442(4440) / E-mail: indonesia@autonics.com

  Malaysia Mal-Autonics Sensor Sdn. Bhd.

  Tel: 62-57805-7190 / Fax: 52-55-1663-0712 / E-mail: wetas@autonics.com

  Mexico Autonics Corp. Russia Representative Office

  Tel/Fax: 7-495-660-10-88 / E-mail: russia@autonics.com

  Mater Autonics Corp. Russia Representative Office

  Tel/Fax: 7-495-660-10-88 / E-mail: russi@autonics.com

  Mater Solos-7190 / Fax: 90-216-365-9117 / J E-mail: infor@autonics.com
  Turkey Autonics Corp. Russia Representative Office

  Tel/Fax: 7-495-660-10-88 / E-mail: russi@autonics.com

  Tel: 1-847-680-8160 / Fax: 1947-680-8155 / E-mail: infor@autonics.com